## Informar Mensagem do Sistema

02/08/2025 08:07

O objetivo desta funcionalidade é informar mensagem a ser exibida pelo sistema GSAN nos cabeçalhos das telas.

A funcionalidade pode ser acessada no caminho: Gsan > Cadastro > Sistema Parâmetro > Informar Mensagem do Sistema.

Informe a mensagem (texto livre), que deseja exibir pelo sistema nos cabeçalhos das telas (conforme modelo abaixo), e clique no botão <u>Salvar</u>:

| Gsan -> Cadastro -> Sistema Parametro -> Informar M                                       | ensagem do Sistema |
|-------------------------------------------------------------------------------------------|--------------------|
| Inserir Mensagem do Sistema                                                               |                    |
| Para exibir uma nova mensagem no sistema , informe o dado abaixo:<br>Mensagem do Sistema: |                    |
| Gsan239a - Base: Comercial da COMPESA de 18/10/2012                                       |                    |
| Desfazer Cancelar                                                                         | Salvar             |

## MODELO DE MENSAGEM NO CABEÇALHO DA TELA

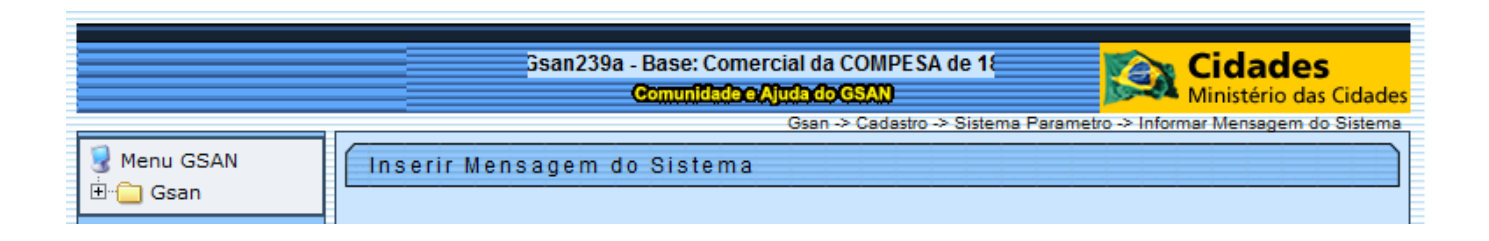

## Tela de Sucesso

Last update: 31/08/2017 ajuda:inserir\_mensagem\_sistema https://www.gsan.com.br/doku.php?id=ajuda:inserir\_mensagem\_sistema&rev=1433936564 01:11

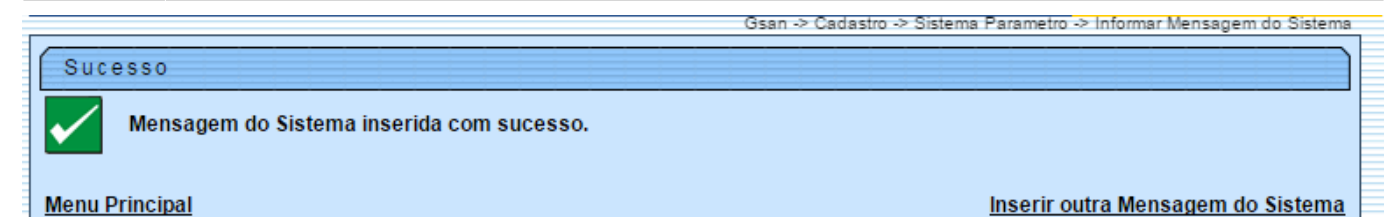

## Funcionalidade dos Botões

| Botão    | Descrição da Funcionalidade                                                     |
|----------|---------------------------------------------------------------------------------|
| Desfazer | Ao clicar neste botão, o sistema desfaz o último procedimento realizado.        |
| Cancelar | Ao clicar neste botão, o sistema cancela a operação e retorna à tela principal. |
| Salvar   | Ao clicar neste botão, o sistema comanda a inserção do histórico da alteração.  |

Clique aqui para retornar ao Menu Principal do GSAN

From: https://www.gsan.com.br/ - Base de Conhecimento de Gestão Comercial de Saneamento

Permanent link: https://www.gsan.com.br/doku.php?id=ajuda:inserir\_mensagem\_sistema&rev=1433936564

Last update: 31/08/2017 01:11

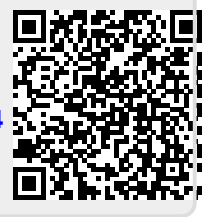